# 日情協 H P 制作技術能力認定試験 対策問題集(2、3級)

### (1) H P 検定対策練習問題

#### 1.注意事項

- 1. 受験級別に問題があるので、それぞれを解くこと。
- 2.制限時間は120分とする。
- 3.途中でわからないことがあったら、随時聞くこと。
- 4.個別にチェックしてほしい場合はその都度教員を呼ぶこと。
- 5. 画像素材は与えられたものを利用すること。
- 6.画面写真を見て、ある程度は自分で判断して問題を解くこと。
- 2 謝辞
  - この問題を作成するにあたって以下のサイトから素材を使用させていただきました。
  - この場を借りまして、お礼申し上げます。
  - 1.なつの素材屋さん http://www.nachu.com/sozai/

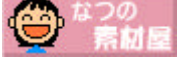

2.アメリカンホームダイレクト http://www.americanhome.co.jp/home/index.html

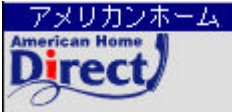

―― 3.マネックス

http://www.monex.co.jp/

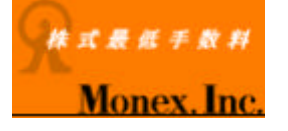

- 3 利用について
- 1.この教材の著作権は教材ドットコムが保有いたします。
- 2. 公的な学校機関における利用については無料ですが、それ以外のいずれの仕様については有料と なりますので、別途メールにてご相談下さい。
- 3.教材についてのお問い合わせは下記サイト内の掲示板にてお願いいたします。 http://www.kyouzai.com/
  - 「教材ドットコム」

以上

### (2) H P 検定 3 級対策問題

【問題】次の画面、および仕様を参考にソースを組みなさい。画像素材はsozaiフォルダ内のものを使いなさい。

### index.htm

| 🕘 ようこそ私( | のホームペ  | -94 - M      | icrosoft Inter | set Explor | er    |            |           |     |                  |               |        | _ 8 ×    |
|----------|--------|--------------|----------------|------------|-------|------------|-----------|-----|------------------|---------------|--------|----------|
| 77(NE)   | 編集(E)  | 表示创          | お気に入り(例)       | 沙一ル田       | へけぜ   | )          |           |     |                  |               |        | 1        |
| 4        |        | - 3          |                | E.         | 0     | teller an  | 3         | 13· | -                | Z .           | 1200   |          |
| 78220    | C#WIN  | 00W5¥9'25    | h-77%index.htm | m 64       | 18.94 | 0746707    | division. | 0.9 | -(va)            | *             | 21540  | 150 W    |
|          |        | M            |                |            |       |            |           |     | 7                |               |        | E        |
|          |        | <u>ਹਿੰ</u> • |                |            | · 81  | ****       | ***       | Ċ.  | ••• <del>?</del> | 5             |        |          |
|          |        |              |                | ホス         | いて    | シトナ        | ナイト       |     |                  |               |        |          |
|          |        | 8.           |                |            |       |            | ***       |     | •••              | 5             |        |          |
|          |        |              |                |            | M.    |            |           |     |                  |               |        |          |
| 84       |        |              |                |            | 5 C   | INK §      |           |     |                  |               |        |          |
|          |        |              |                |            | St PF | OFILE      |           |     |                  |               |        |          |
|          |        |              |                |            | Q     |            |           |     |                  |               |        |          |
|          |        |              |                |            |       | ost@pet.co | o,jp      |     |                  |               |        |          |
|          |        |              |                |            | Ŧ     |            |           |     |                  |               |        |          |
|          |        |              |                |            |       |            |           |     |                  |               |        |          |
| 8        |        |              |                |            |       |            |           |     |                  |               |        |          |
| 200      |        |              |                |            |       |            |           |     |                  |               |        |          |
|          |        |              |                |            |       |            |           |     |                  |               |        |          |
| (1)パージが書 | 示されました |              |                | _          |       |            | _         |     | -                | 9.74          | 丁才"二百  | <u>F</u> |
|          |        |              |                |            |       |            |           |     |                  | in the second | area a |          |

### link.htm

| リンク語 - M         | licrosoft         | Internet | Explorer      |       |       |            |         |   |         |      |        | - 8 |
|------------------|-------------------|----------|---------------|-------|-------|------------|---------|---|---------|------|--------|-----|
| 77(1/E)          | 編集(日)             | 表示(V)    | お気に入り(A)      | 沙一儿田  | 小村田   |            |         |   |         |      |        |     |
|                  | +                 | - 3      | ()<br>III AT  | A.    | 3     | terran     | 3       | 1 | -       | 글 ·  | 1410   |     |
| PFL2(0)          | C#WIND            | 0W5¥9'25 | h-77¥link.htm | IT EA | 14.91 | Charles ch | distan. |   | -(-(-)) | *    | 21540  | 920 |
|                  |                   | M        |               |       |       |            |         |   | м       |      |        | Į.  |
|                  |                   | 8 ·      |               |       | 1.20  | * * * *    | • • •   |   | •• 8    |      |        |     |
|                  |                   |          |               |       | リン    | ク集         |         |   |         |      |        |     |
|                  |                   | £1.      |               |       |       |            |         |   |         |      |        |     |
|                  |                   | Ω-       |               |       |       |            |         |   | - 0     |      |        |     |
| 04               | -                 |          | 0             | _     |       | 0          | 4       |   |         | dia. | 1      |     |
| 子きなサイ            | トをクリ              | ックして     | 下さい。          |       |       |            |         |   |         |      |        |     |
| 0                | -                 | マネッ      | 47            |       |       |            |         |   |         |      |        |     |
| # # # # #<br>100 | 手数料<br><b>O</b> 内 | -        | ~             |       |       |            |         |   |         |      |        |     |
| Mone             | ex. Inc           | [23]     |               |       |       |            |         |   |         |      |        |     |
| アメリカン            | *-4               | アメリ      | ワンホームダ        | イレクト  |       |            |         |   |         |      |        |     |
| 安心お得な自<br>情報を取得す | 動車保険              |          |               |       |       |            |         |   |         |      |        |     |
|                  | 1300              |          |               |       |       |            |         |   |         |      |        |     |
|                  | _                 |          | 0.00          |       |       | -          | -       |   | _       |      | -      | 14  |
| ATTIN            | N ha              | ラベー      | ジへ戻る          |       |       |            |         |   |         |      |        |     |
| CINDE            | ×                 | SE 193   |               |       |       |            |         |   | _       | -    |        |     |
| ページが表示           | されました             |          |               |       |       |            |         |   | 17 17   | - 71 | コンセッータ |     |

| 🧕 プロフィール - | Microsoft Interne | st Explorer     |           |                                                                                                    |             |             | _ 8 ×    |
|------------|-------------------|-----------------|-----------|----------------------------------------------------------------------------------------------------|-------------|-------------|----------|
| 7711/E) 編  | 探迎 表示(V) に        | お気に入り(剤) ツール(①  | へんけんし     |                                                                                                    |             |             | 1        |
| 4.         | 7 . 2             | <u> </u>        | 9         |                                                                                                    | 5·          |             |          |
| 75620)     | S#WINDOWS#9"291-  | 77 Vprofile.htm | 0.45 0.25 | LEJOJ AREE                                                                                                    | 3-14        | C(40) 30(R) | ごお リンク や |
|            |                   |                 |           |                                                                                                    |             |             | E        |
|            | 8 · ·             |                 |           | *****                                                                                                    |             | •• 😚        |          |
|            |                   | 7               | プロフィ      | ール                                                                                                    |             |             |          |
|            | st .              |                 |           |                                                                                                    |             |             |          |
|            | ω.                |                 |           |                                                                                                    |             | Q           |          |
|            |                   | 2               |           | 24                                                                                                    |             | 24          |          |
|            |                   |                 | 作者のブロフ    | パール                                                                                                    |             |             |          |
|            |                   | 年」              | ġ.        |                                                                                                    | 内容          |             |          |
|            | 職歷                | 平成12年4月         |           | <ul> <li>サンアイ()</li> <li>()</li> <li>()</li></ul> | 株)入社<br>馬就任 |             |          |
|            | 資格                | 平成10年10月        | 383       | システムア                                                                                                    | ホミニストレ      | -2-         |          |
|            | 1                 | 1               |           |                                                                                                    |             |             |          |
|            |                   |                 |           | -                                                                                                    |             |             |          |
| SINDE      | × トップページ          | へ戻る             |           |                                                                                                    |             |             |          |
| 5-1        |                   |                 |           |                                                                                                    |             |             |          |
|            |                   |                 |           |                                                                                                    |             |             |          |
| 2) ページが表示さ | れました              |                 |           |                                                                                                    |             | 974         | コンピュータ   |

### 【仕様1】index.htm

| 1.ページ全体の設定  |                        | 背景画像:kabeusagi-aka.gif |
|-------------|------------------------|------------------------|
|             | リンクの色:#cc33CC          | 訪問済のリンクの色:#cc0000      |
|             | テキストの色:#cc0066         |                        |
| 2.タイトル      | ライン画像:neko-line.gif    |                        |
|             | ヨコ幅:500ピクセル            | タテ幅:32ピクセル             |
|             | 枠線: 0                  |                        |
|             | 文字色:#cc0066            | サイズ:+3                 |
|             | 文字:ポストペットサイト           |                        |
| 3.link画像    | ライン画像:neko-link.gif    |                        |
|             | ヨコ幅:100ピクセル            | タテ幅:31ピクセル             |
|             | 枠線:0                   |                        |
| 4.Profile画像 | ライン画像:neko-profile.gif |                        |
|             | ヨコ幅:120ピクセル            | タテ幅:31ピクセル             |
|             | 枠線:0                   |                        |
| 5.メール画像     | ライン画像:mawarupost.gif   |                        |
|             | ヨコ幅:50ピクセル             | タテ幅:80ピクセル             |
|             | 枠線:0                   |                        |
|             | メールアドレス:post@pet.co.j  | р                      |
|             |                        |                        |

### 【仕様2】link.htm

| 1.ページ全体の設 | 没定                     | 背景画像:kabeusagi-aka.gif |
|-----------|------------------------|------------------------|
|           | リンクの色:#cc33CC          | 訪問済のリンクの色:#cc0000      |
|           | テキストの色:#cc0066         |                        |
| 2.タイトル    | ライン画像:neko-line.gif    |                        |
|           | ヨコ幅:500ピクセル            | タテ幅:32ピクセル             |
|           | 枠線: 0                  |                        |
|           | 文字色:#cc0066            | サイズ:+3                 |
|           | 文字:リンク集                |                        |
| 3.画像1     | 画像:monex_0518b.gif     |                        |
|           | ヨコ幅:127ピクセル            | タテ幅:60ピクセル             |
|           | 枠線: 0                  |                        |
|           | リンク先:http://www.monex  | .co.jp/                |
| 4.画像2     | 画像:aha_08ba.gif        |                        |
|           | ヨコ幅:127ピクセル            | タテ幅:60ピクセル             |
|           | 枠線: 0                  |                        |
|           | リンク先:http://www.amerio | canhome.co.jp/         |
| 5.戻る画像    | ライン画像:neko-index.gif   |                        |
|           | ヨコ幅:100ピクセル            | タテ幅:31ピクセル             |
|           | リンク先:index.htm         |                        |

### 【仕様3】profile.htm

1.ページ全体の設定 背景画像:kabeusagi-aka.gif リンクの色:#cc33CC 訪問済のリンクの色:#cc0000 テキストの色:#cc0066 2.タイトル ライン画像:neko-line.gif ヨコ幅:500ピクセル タテ幅:32ピクセル 枠線:0 文字色:#cc0066 サイズ:+3 文字:プロフィール ライン画像:neko-index.gif 3. 戻る画像 ヨコ幅:100ピクセル タテ幅:31ピクセル リンク先: index.htm 4.表 表の横サイズ:550ピクセル 枠幅:16%、41%、43% 枠線:1 キャプション:作者のプロフィール

index.htm

### 【3級解答】

```
<HTML>
<HEAD>
<TITLE>ようこそ私のホームページへ</TITLE>
</HEAD>
<BODY BACKGROUND="sozai/kabeusagi-aka.gif" LINK="#cc33CC" VLINK="#cc0000" TEXT="#cc0066">
<CENTER>
<IMG SRC="sozai/neko-line.gif" WIDTH="500" HEIGHT="32" BORDER="0"><BR>
<FONT COLOR="#cc0066" SIZE="+3">ポストペットサイト</FONT><BR>
<IMG SRC="sozai/neko-line.gif" WIDTH="500" HEIGHT="32" BORDER="0"><P>
<A HREF="link.htm">
<IMG SRC="sozai/neko-link.gif" WIDTH="100" HEIGHT="31" BORDER="0"></A><P>
<A HREF="profile.htm">
<IMG SRC="sozai/neko-profile.gif" WIDTH="120" HEIGHT="31" BORDER="0">
</A><P>
<ADDRESS>
<A HREF="mailto:post@pet.co.jp">
<IMG SRC="sozai/mawarupost.gif" WIDTH="50" HEIGHT="80" ALIGN="TOP" BORDER="0">
post@pet.co.jp
</A>
</ADDRESS>
</CENTER>
</BODY>
</HTML>
                                                                         link.htm
<HTML>
<HEAD>
<TITLE>リンク集</TITLE>
</\text{HEAD}>
<BODY BACKGROUND="sozai/kabeusagi-aka.gif" LINK="#cc33CC" VLINK="#cc0000" TEXT="#cc0066">
<CENTER>
<IMG SRC="sozai/neko-line.gif" WIDTH="500" HEIGHT="32" BORDER="0"><BR>
<FONT COLOR="#cc0066" SIZE="+3">リンク集</FONT><BR>
<IMG SRC="sozai/neko-line.gif" WIDTH="500" HEIGHT="32" BORDER="0"><P>
<HR>
</CENTER>
<P>
好きなサイトをクリックして下さい。<P>
<A HREF="http://www.monex.co.jp/">
<IMG SRC="sozai/monex 0518b.gif" WIDTH="127" HEIGHT="60" ALIGN="TOP" BORDER="0">
マネックス</A><P>
<A HREF="http://www.americanhome.co.jp/">
<IMG SRC="sozai/aha 08ba.gif"WIDTH="127" HEIGHT="60" ALIGN="TOP" BORDER="0">
アメリカンホームダイレクト</A></P>
<HR ALIGN=LEFT><P>
<A HREF="index.htm">
<IMG SRC="sozai/neko-index.gif" WIDTH="100" HEIGHT="31" ALIGN="TOP" BORDER="0">
トップページへ戻る</A>
</BODY>
</HTML>
```

<HTML> <HEAD> <TITLE>プロフィール</TITLE> </HEAD> <BODY BACKGROUND="sozai/kabeusagi-aka.gif" LINK="#cc33CC" VLINK="#cc0000" TEXT="#cc0066"> <CENTER> <IMG SRC="sozai/neko-line.gif" WIDTH="500" HEIGHT="32" ALIGN="BOTTOM" BORDER="0"><BR> <FONT COLOR="#cc0066" SIZE="+3">プロフィール</FONT><BR> <IMG SRC="sozai/neko-line.gif" WIDTH="500" HEIGHT="32" ALIGN="BOTTOM" BORDER="0"><P>  $\langle HR \rangle \langle P \rangle$ <TABLE WIDTH="550" BORDER="1"> <CAPTION ALIGN="top">作者のプロフィール</CAPTION> <TR><TH></TH></TH>年度</TH></TH>内容</TH></TR> <TR VALIGN="top"> <TD WIDTH="16%"> 職歴</TD> <TD WIDTH="41%"> 平成12年4月</TD> <TD WIDTH="43%"> サンアイ(株)入社<BR> 営業部課長就任</TD> </TR> <TR VALIGN="top"> <TD WIDTH="16%"> 資格</TD> <TD WIDTH="41%"> 平成10年10月</TD> <TD WIDTH="43%"> システムアドミニストレーター</TD> </TR></TABLE> </CENTER> <P>  $\langle HR \rangle \langle P \rangle$ <A HREF="index.htm"> <IMG SRC="sozai/neko-index.gif" WIDTH="100" HEIGHT="31" ALIGN="TOP" BORDER="0"> トップページへ戻る</A> </BODY></HTML>

(3) H P 検定 2 級対策問題 【問題】次の画面、および仕様を参考にソースを組みなさい。画像素材はsozaiフォルダ内のも のを使いなさい。

## index.htm(フレーム定義)

top.htm、 index2.htm

| 🕘 ようこそ私(   | カサイトへ・ | - Microso | ft Internet Ex  | plorer  |      |           |      |         |        |     |            | _ @ X |
|------------|--------|-----------|-----------------|---------|------|-----------|------|---------|--------|-----|------------|-------|
| ファイルモ      | 編集(2)  | 表示①       | お気に入り(A)        | -9-15D  | ヘルプ田 |           |      |         |        |     |            | 18    |
| +<br>855   | · *    | е<br>Ф    |                 |         | 0    | あたころの     | の展開  | 马·<br>州 | EDA    | · 1 | 15.99      |       |
| 7FL2(0)    | C#WINI | DOWS¥7'x  | 71->7¥index.htm | š       |      |           |      |         |        |     | <b>∂移動</b> | リンク × |
|            |        | g.        | Æ               | \$ LINK | đ    | PROFI     | LE 🎍 | Mail 🔗  |        |     |            | £     |
|            |        | 8         | ••••            | ポス      |      | ット+       | ナイト  | ß       | •• 8   |     |            |       |
|            |        | 63 ·      |                 |         |      |           |      |         |        |     |            |       |
| ß          |        | ~         |                 |         | 81   | INK (     |      |         | ~      | ß   |            |       |
|            |        |           |                 |         | PP   | OFILE     |      |         |        |     |            |       |
|            |        |           |                 |         |      | ≫st®pet.c | ojp  |         |        |     |            |       |
| œ.         |        |           | ¢.              |         |      | 1         | 2    |         |        | 3   |            |       |
| <b>e</b> ] |        |           |                 |         |      |           |      |         | - I. I | 171 | エピュータ      |       |

### link.htm

| リンク集ー          | Microsof | t Internet | Explorer      |      |          |       |     |             |     |          |            | - 8 |
|----------------|----------|------------|---------------|------|----------|-------|-----|-------------|-----|----------|------------|-----|
| ファイル田          | 編集(E)    | 表示①        | お気に入り(A)      | ツール田 | ヘルプ田     | Ś.    |     |             |     |          |            | 1   |
| +<br>535       | · *      |            | 「夏新           |      | 00<br>45 | お気に入り | の歴史 | 13.<br>x-11 | END | <b>公</b> |            |     |
| PFLZ(D)        | C#WINE   | DOWS¥7'73  | 1-77¥link.htm |      |          |       |     |             |     | ٠        | <b>2移動</b> | リンク |
|                |          | <u>.</u>   |               |      |          |       |     |             |     |          |            |     |
|                |          | α.         |               |      | in.      | 力佳    |     | ŝ           | 5   |          |            |     |
|                |          | 12         |               |      | 52       | 7未    |     |             |     | 6 G      |            |     |
|                |          | α.         |               |      | •••      |       |     |             | 2   |          |            |     |
| 2              |          |            | S.            |      |          | 2     | 1   |             | -   | 2        |            | -   |
| 好きなサ           | 小をクリ     | しゅうして      | Fau.          |      |          |       |     |             |     |          |            |     |
|                |          | マネッ        | クス            |      |          |       |     |             |     |          |            |     |
| Mo             | nex. Inc | e Zi       |               |      |          |       |     |             |     |          |            |     |
| לעאק           | ンホーム     | アメリ        | カンホームダ        | ルクト  |          |       |     |             |     |          |            |     |
| 安心お得な<br>情報を取得 | 自動車保険    | 1          |               |      |          |       |     |             |     |          |            |     |
| 25             | 1947     | 4          |               |      |          |       |     |             |     |          |            |     |
|                |          |            |               |      |          |       |     |             |     |          |            |     |
| SINC           | EX H     | ップペー       | シへ戻る          |      |          |       |     |             |     |          |            |     |
| ページが表          | 示されました   | E          |               | _    | _        |       | _   | _           |     | 371      | It's-1     |     |

| 🧾 プロフィール・ | - Microsoft Interne | t Explorer      |             |                |        |                     |         | _ 8 ×  |
|-----------|---------------------|-----------------|-------------|----------------|--------|---------------------|---------|--------|
| 71/1/E) 1 | 資気(E) 表示(V) #       | 6気に入り(A) ツール    | 四小时田        |                |        |                     |         |        |
| * *       | + . 3               | P 4             | 3           | temeran HH     | E.     |                     | -       |        |
| 7FL2@)    | C#WINDOWS#9"271-7   | 7¥profile.htm   | A. 18.97    | C 2062707 AMAR | 1.0    | -(-107)(-107)(-107) | · 24540 | 1500 × |
|           | NA.                 |                 |             |                |        | м                   |         | 2      |
|           | 8 · ·               | *****           | ****        |                |        | • 8                 |         |        |
|           |                     |                 | プロフ         | ィール            |        |                     |         |        |
|           | 51 .                |                 |             |                |        | . 53                |         |        |
|           | Ω                   |                 |             |                |        | ·Ω                  |         |        |
| - 33      | -                   | 02              |             | Ci.            | -      | G.                  | -       |        |
|           |                     |                 | 作者のつ        | יוו-גרםל       |        |                     |         |        |
|           |                     |                 | 年度          |                | 内容     |                     |         |        |
|           | 職歴/資格               | 平成12年4月         |             | サンアイロ          | 株)入社   |                     |         |        |
|           | 23                  | TELACTIO        | - <u>24</u> | 営業部課           | 長就任    | h                   |         |        |
|           | <u> </u>            | <b>开</b> 成10年10 | н           | PATAI          | TR-ARD | -x-                 |         |        |
|           |                     | -               |             | -              |        |                     | -       |        |
| Marine    | ~ トップページ            | へ戻る(2)          |             |                |        |                     |         |        |
| GINDE     | X                   |                 |             |                |        |                     |         |        |
|           |                     |                 |             |                |        |                     |         |        |
|           |                     |                 |             |                |        |                     |         | -      |
| 2] ページが表示 | されました               |                 |             |                |        | 97                  | イコンピュータ |        |

### mail.htm

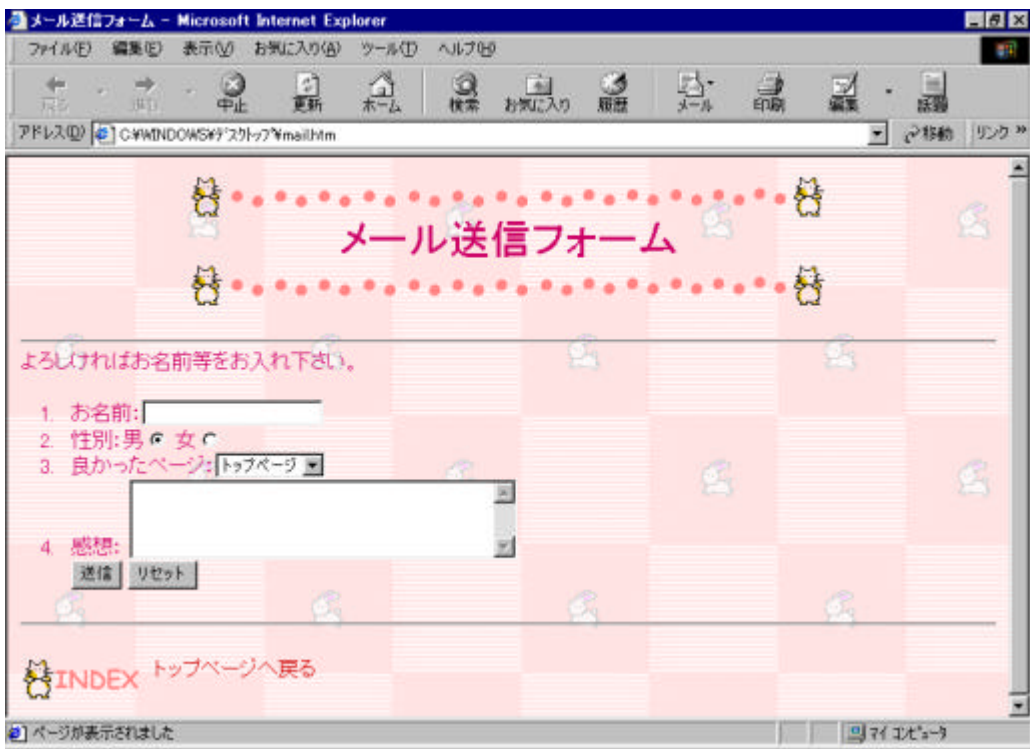

### 参考画面(フレーム有り)

| SISCERED AND ADDRESS Foreign and Address Foreign and Address Address Ad                                                                                                    | NYAO BEED ATTE INCOME THEM.                                                                                             | RE D     |            |  |  |  |  |
|----------------------------------------------------------------------------------------------------|----------------------------------------------------------------------------------------------------|----------|------------|--|--|--|--|
| あ、 花 第 代 花 1000 第 元 品 第一部 101- 11                                                                                                    | al - C al al A. A allo al A. A. A.                                                                                      |          |            |  |  |  |  |
|                                                                                                    |                                                                                                    | s        |            |  |  |  |  |
| 日<br>リンク集<br>日<br>日                                                                                                    | 8<br>ブロフィール<br>8                                                                                                    | 8        |            |  |  |  |  |
| HEST-REALTRAN                                                                                                    | G G GARCING-L                                                                                                    |          |            |  |  |  |  |
| 755551<br>Marcella<br>7500000000 750000-1554レスト                                                                                                    | 年後         内容           周辺/道田         平成12年4月         アンアイの計入目           国際回帰長紙目         平成10年10月         ジンドムパミニントレーラー | 6        |            |  |  |  |  |
| and darper an<br>(at)<br>an examinate<br>groups and an and an and an and an and an and an and an and an and an and an and an and an and an and an and an                                                                                                    | Artimety Hotelogo                                                                                                    | National |            |  |  |  |  |
| KCIS     KCAYIA - Kernel Journal Journal (glasse     KCIS     KCIS | フレーム構造                                                                                                    |          |            |  |  |  |  |
| Re 19 2 PR 25 1 1 2 2 2 2 2 2 2 2 2 2 2 2 2 2 2 2                                                                                                    | name=top                                                                                                    | 17%      | top.htm    |  |  |  |  |
| 日<br>メール送信フォーム<br>日                                                                                                    | name=down                                                                                                    | *        |            |  |  |  |  |
|                                                                                                    |                                                                                                    |          | index2.htm |  |  |  |  |
| a)<br>(generation                                                                                                    | index.htm                                                                                                    |          |            |  |  |  |  |
| 【仕様1】index.htm(フレーム定義)<br>1.ページ全体 枠線:なし 枠幅:変更不可<br>フレーム上部名前:top 割合:17%<br>フレーム上部リンク先:top.htm<br>フレーム下部名前:down<br>フレーム下部リンク先:index2.htm                                                                                                    |                                                                                                    |          |            |  |  |  |  |
| 【什様2】top htm(フレー                                                                                                    | ハト部)                                                                                                    |          |            |  |  |  |  |

| · · · · · · · · · · · · · · · · · · · |                        |                        |
|---------------------------------------|------------------------|------------------------|
| 1.ページ全体の設定                            | Ē                      | 背景画像:kabeusagi-aka.gif |
|                                       | リンクの色:#cc33CC          | 訪問済のリンクの色:#cc0000      |
|                                       | テキストの色:#cc0066         |                        |
| 2.link画像                              | ライン画像:neko-link.gif    |                        |
|                                       | ヨコ幅:100ピクセル            | タテ幅:31ピクセル             |
|                                       | 枠線: 0                  |                        |
|                                       | リンク先:link.htm          |                        |
| 3.Profile画像                           | ライン画像:neko-profile.gif |                        |
|                                       | ヨコ幅:120ピクセル            | タテ幅:31ピクセル             |
|                                       | 枠線: 0                  |                        |
|                                       | リンク先:profile.htm       |                        |
| 4.Mail画像                              | ライン画像:neko-mail.gif    |                        |
|                                       | ヨコ幅:32ピクセル             | タテ幅:32ピクセル             |
|                                       | 枠線: 0                  | 文字:Mail                |
|                                       | リンク先:mail.htm          |                        |

### 【仕様3】index2.htm(フレーム下部)

|                        | 背景画像:kabeusagi-aka.gif                                                                                                    |
|------------------------|----------------------------------------------------------------------------------------------------|
| リンクの色:#cc33CC          | 訪問済のリンクの色:#cc0000                                                                                                    |
| テキストの色:#cc0066         |                                                                                                    |
| ライン画像:neko-line.gif    |                                                                                                    |
| ヨコ幅:500ピクセル            | タテ幅:32ピクセル                                                                                                    |
| 枠線:0                   |                                                                                                    |
| 文字色:#cc0066            | サイズ:+3                                                                                                    |
| 文字:ポストペットサイト           |                                                                                                    |
| ライン画像:neko-link.gif    |                                                                                                    |
| ヨコ幅:100ピクセル            | タテ幅:31ピクセル                                                                                                    |
| 枠線:0                   |                                                                                                    |
| リンク先:link.htm          |                                                                                                    |
| ライン画像:neko-profile.gif |                                                                                                    |
| ヨコ幅:120ピクセル            | タテ幅:31ピクセル                                                                                                    |
| 枠線:0                   |                                                                                                    |
| リンク先:profile.htm       |                                                                                                    |
| ライン画像:mawarupost.gif   |                                                                                                    |
| ヨコ幅:50ピクセル             | タテ幅:80ピクセル                                                                                                    |
| 枠線:0                   |                                                                                                    |
| メールアドレス:post@pet.co.j  | p                                                                                                    |
|                        | リンクの色: #cc33CC<br>テキストの色: #cc0066<br>ライン画像: neko-line.gif<br>ヨコ幅: 500ピクセル<br>枠線:0<br>文字色: #cc0066<br>文字: ポストペットサイト<br>ライン画像: neko-link.gif<br>ヨコ幅: 100ピクセル<br>枠線:0<br>リンク先: link.htm<br>ライン画像: neko-profile.gif<br>ヨコ幅: 120ピクセル<br>枠線:0<br>リンク先: profile.htm<br>ライン画像: mawarupost.gif<br>ヨコ幅: 50ピクセル<br>枠線:0<br>メールアドレス: post@pet.co.jj |

### 【仕様4】link.htm

| 1.ページ全体の設 | 設定                      | 背景画像:kabeusagi-aka.gif |
|-----------|-------------------------|------------------------|
|           | リンクの色:#cc33CC           | 訪問済のリンクの色:#cc0000      |
|           | テキストの色:#cc0066          |                        |
| 2.タイトル    | ライン画像:neko-line.gif     |                        |
|           | ヨコ幅:500ピクセル             | タテ幅:32ピクセル             |
|           | 枠線: 0                   |                        |
|           | 文字色:#cc0066             | サイズ:+3                 |
|           | 文字:リンク集                 |                        |
| 3.画像1     | 画像:monex_0518b.gif      |                        |
|           | ヨコ幅:127ピクセル             | タテ幅:60ピクセル             |
|           | 枠線: 0                   |                        |
|           | リンク先:http://www.monex.c | co.jp/                 |
| 4.画像2     | 画像:aha_08ba.gif         |                        |
|           | ヨコ幅:127ピクセル             | タテ幅:60ピクセル             |
|           | 枠線: 0                   |                        |
|           | リンク先:http://www.america | anhome.co.jp/          |
| 5.戻る画像    | ライン画像:neko-index.gif    |                        |
|           | ヨコ幅:100ピクセル             | タテ幅:31ピクセル             |
|           | リンク先:index.htm          |                        |

### 【仕様5】profile.htm

| 1.ページ全体の設定 | -                    | 背景画像:kabeusagi-aka.gif |
|------------|----------------------|------------------------|
|            | リンクの色:#cc33CC        | 訪問済のリンクの色:#cc0000      |
|            | テキストの色:#cc0066       |                        |
| 2.タイトル     | ライン画像:neko-line.gif  |                        |
|            | ヨコ幅:500ピクセル          | タテ幅:32ピクセル             |
|            | 枠線:0                 |                        |
|            | 文字色:#cc0066          | サイズ:+3                 |
|            | 文字:プロフィール            |                        |
| 3.戻る画像     | ライン画像:neko-index.gif |                        |
|            | ヨコ幅:100ピクセル          | タテ幅:31ピクセル             |
|            | リンク先:index.htm       |                        |
| 4.表        | 表の横サイズ:550ピクセル       |                        |
|            | 枠幅:16%、41%、43%       |                        |
|            | 枠線:1                 |                        |
|            | キャプション:作者のプロフィ-      | - ノレ                   |
|            |                      |                        |

### 【仕様6】mail.htm

| 1.ページ全体の設定 |                             | 背景画像:kabeusagi-aka.gif |
|------------|-----------------------------|------------------------|
|            | リンクの色:#cc3300               | 訪問済のリンクの色:#cc0000      |
|            | テキストの色:#cc0066              |                        |
| 2.タイトル     | ライン画像:neko-line.gif         |                        |
|            | ヨコ幅:500ピクセル                 | タテ幅:32ピクセル             |
|            | 枠線:0                        |                        |
|            | 文字色:#cc0066                 | サイズ:+3                 |
|            | 文字:メール送信フォーム                |                        |
| 3.フォーム     | フォーム名:F1                    |                        |
|            | テキストボックス名:Q1                | テキストボックス幅:25           |
|            | ラジオボタン名:Q2                  |                        |
|            | メニュー名:Q3                    |                        |
|            | 項目名1:トップページ                 | 送信值:TOP                |
|            | 項目名2:リンク集                   | 送信值:LINK               |
|            | 項目名3・プロフィール<br>11日名3・プロフィール | 送信值·PROFILE            |
|            | r = 2 r = 1 r = 1 r = 1 r   |                        |
|            | テキフトエリア構植・10                | 縦直・1                   |
|            | ノイストエリノ傾幅・40                |                        |
|            |                             | リビット小ダノ名:Qo            |
|            | ノオーム内はリスト表示させる              |                        |
| 4.戻る画像     | ライン画像:neko-index.gif        |                        |
|            | ヨコ幅:100ピクセル                 | タテ幅:31ピクセル             |
|            | リンク先:index.htm              |                        |

### 【2級解答】

<HTML>

index.htm

```
<HEAD>
<TITLE>ようこそ私のサイトへ</TITLE>
</HEAD>
<FRAMESET FRAMEBORDER="0" ROWS="17%, *">
<FRAME SRC="top.htm" NAME="top">
<FRAME SRC="index2.htm" NAME="down" NORESIZE>
<NOFRAMES>
<BODY>
このページを表示するには、フレームを表示できる日本語対応のブラウザが必要です。
</BODY>
</NOFRAMES>
</FRAMESET>
</HTML>
                                                                    top.htm
<HTML>
<HEAD>
<TITLE>ようこそ私のホームページへ</TITLE>
</HEAD>
<BODY BACKGROUND="sozai/kabeusagi-aka.gif" LINK="#cc33CC" VLINK="#cc0000" TEXT="#cc0066">
<CENTER>
<A HREF="link.htm" target="down">
<IMG SRC="sozai/neko-link.gif" WIDTH="100" HEIGHT="31" BORDER="0"></A>
<A HREF="profile.htm" target="down">
<IMG SRC="sozai/neko-profile.gif" WIDTH="120" HEIGHT="31" BORDER="0"></A>
<A HREF="mail.htm" target="down">
<IMG SRC="sozai/neko-mail.gif" WIDTH="32" HEIGHT="32" BORDER="0">Mail</A>
</CENTER>
</BODY>
</HTML>
```

index2.htm

```
<HTML>
<HFAD>
<TITLE>ようこそ私のホームページへ</TITLE>
</HEAD>
<BODY BACKGROUND="sozai/kabeusagi-aka.gif" LINK="#cc33CC" VLINK="#cc0000" TEXT="#cc0066">
<CENTER>
<IMG SRC="sozai/neko-line.gif" WIDTH="500" HEIGHT="32" BORDER="0"><BR>
<FONT COLOR="#cc0066" SIZE="+3">ポストペットサイト</FONT><BR>
<IMG SRC="sozai/neko-line.gif" WIDTH="500" HEIGHT="32" BORDER="0"><P>
<A HREF="link.htm"><IMG SRC="sozai/neko-link.gif" WIDTH="100" HEIGHT="31" BORDER="0"></A><</pre>
P>
<A HREF="profile.htm">
<IMG SRC="sozai/neko-profile.gif" WIDTH="120" HEIGHT="31" BORDER="0">
</A><P>
<ADDRESS>
<A HREF="mailto:post@pet.co.jp">
<IMG SRC="sozai/mawarupost.gif" WIDTH="50" HEIGHT="80" ALIGN="TOP" BORDER="0">
post@pet.co.ip
</A>
</ADDRESS>
</CENTER>
</BODY>
</HTML>
                                                                          link.htm
<HTML>
<HEAD>
<TITLE>リンク集</TITLE>
</\text{HEAD}>
<BODY BACKGROUND="sozai/kabeusagi-aka.gif" LINK="#cc33CC" VLINK="#cc0000" TEXT="#cc0066">
<CENTER>
<IMG SRC="sozai/neko-line.gif" WIDTH="500" HEIGHT="32" BORDER="0"><BR>
<FONT COLOR="#cc0066" SIZE="+3">リンク集</FONT><BR>
<IMG SRC="sozai/neko-line.gif" WIDTH="500" HEIGHT="32" BORDER="0"><P>
<HR>
</CENTER>
<P>
好きなサイトをクリックして下さい。<P>
<A HREF="http://www.monex.co.jp/">
<IMG SRC="sozai/monex 0518b.gif" WIDTH="127" HEIGHT="60" ALIGN="TOP" BORDER="0">
マネックス</A></P>
<A HREF="http://www.americanhome.co.jp/">
<IMG SRC="sozai/aha_08ba.gif"WIDTH="127" HEIGHT="60" ALIGN="TOP" BORDER="0">
アメリカンホームダイレクト</A></P>
<HR ALIGN=LEFT></P>
<A HREF="index2.htm">
<IMG SRC="sozai/neko-index.gif" WIDTH="100" HEIGHT="31" ALIGN="TOP" BORDER="0">
トップページへ戻る</A>
</BODY>
</HTML>
```

```
<HTML>
<HEAD>
<TITLE>プロフィール</TITLE>
</HEAD>
<BODY BACKGROUND="sozai/kabeusagi-aka.gif" LINK="#cc33cc" VLINK="#cc0000"</pre>
TEXT="#cc0066">
<CENTER>
<IMG SRC="sozai/neko-line.gif" WIDTH="500" HEIGHT="32" BORDER="0"><BR>
<FONT COLOR="#cc0066" SIZE="+3">プロフィール</FONT><BR>
<IMG SRC="sozai/neko-line.gif" WIDTH="500" HEIGHT="32" BORDER="0">
<P>
<HR>
<P>
<TABLE WIDTH="550" BORDER="1" CELLSPACING="2" CELLPADDING="0">
<CAPTION ALIGN="TOP">作者のプロフィール</CAPTION>
  <TR VALIGN="TOP">
   <TH WIDTH="16%"></TH>
   <TH>
   年度</TH>
   <TH>
   内容</TH>
  </TR>
  <TR VALIGN="TOP">
   <TD ROWSPAN="2">
   職歴/資格</TD>
   <TD WIDTH="41%">
   平成12年4月</TD>
   <TD WIDTH="43%">
   サンアイ(株)入社<BR>
   営業部課長就任</TD>
  </TR>
  <TR>
   <TD WIDTH="41%">
   平成10年10月</TD>
   <TD WIDTH="43%">
   システムアドミニストレーター</TD>
  </TR>
</TABLE>
</CENTER><P>
\langle HR \rangle \langle P \rangle
<A HREF="index2.htm">
<IMG SRC="sozai/neko-index.gif" WIDTH="100" HEIGHT="31" ALIGN="TOP" BORDER="0">
トップページへ戻る</A>
</BODY>
</HTML>
                                                                   mail.htm
<HTML>
<HEAD>
<TITLE>メール送信フォーム</TITLE>
</HEAD>
<BODY BACKGROUND="sozai/kabeusagi-aka.gif" LINK="#cc33CC" VLINK="#cc0000" TEXT="#cc0066">
```

```
<CENTER>
```

```
<IMG SRC="sozai/neko-line.gif" WIDTH="500" HEIGHT="32" ALIGN="BOTTOM" BORDER="0"><BR>
<FONT COLOR="#cc0066" SIZE="+3">メール送信フォーム</FONT><BR>
<IMG SRC="sozai/neko-line.gif" WIDTH="500" HEIGHT="32" ALIGN="BOTTOM" BORDER="0"><P>
<HR>
</CENTER>
よろしければお名前等をお入れ下さい。<P>
<FORM NAME="F1">
<0L>
<LI>お名前:<INPUT NAME="Q1" TYPE="text" SIZE="25"><BR>
<LI>性别:
男<INPUT TYPE="radio" VALUE="MAN" NAME="Q2" CHECKED>
女<INPUT TYPE="radio" VALUE="WOMAN" NAME="Q2"><BR>
<LI>良かったページ:<SELECT NAME=Q3">
<OPTION SELECTED>トップページ
<OPTION>リンク集
<OPTION>プロフィール
</SELECT><BR>
<LI>感想:
<TEXTAREA NAME="Q4" ROWS="4" COLS="40"></TEXTAREA><BR>
<INPUT NAME="Q5" TYPE="submit" VALUE="送信">
<INPUT NAME="Q6" TYPE="reset" VALUE="リセット">
</0L>
</FORM>
\langle HR \rangle \langle P \rangle
<A HREF="index2.htm">
<IMG SRC="sozai/neko-index.gif" WIDTH="100" HEIGHT="31" ALIGN="TOP" BORDER="0">
トップページへ戻る</A>
</BODY>
</HTML>
```